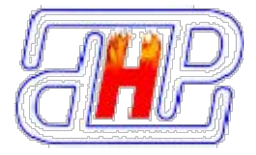

# CiPhone C6 说明书

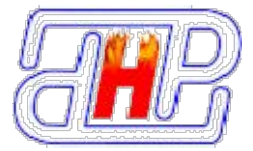

# 基本功能

CiPhone 概览

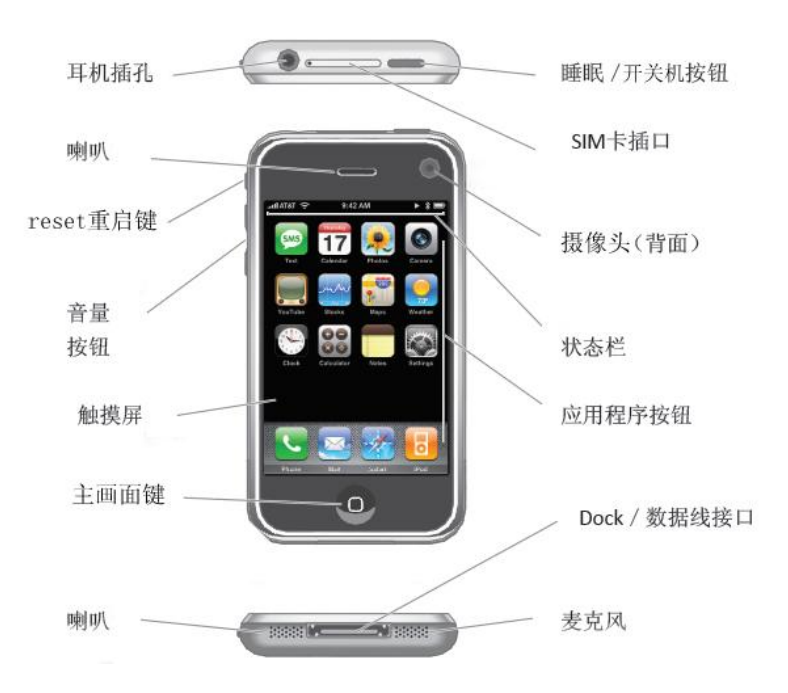

# 安装 SIM 卡

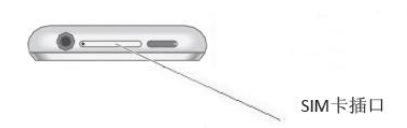

- 请将 SIM 卡放置于孩童无法触及的地方。
- 任何擦伤与弯折都可能轻易的损坏 SIM 卡,因此当插入、取出与保存 SIM 卡时,请格外小心。
- 在关机之前,严禁插拔 SIM 卡

将手机关机,在开关键的旁边找到 SIM 卡槽位置,将 SIM 卡插入 SIM 卡槽内。在安装 SIM 卡时,请确定 SIM 卡金属触片向 CiPhone 的背部(反屏幕方向),缺角朝下。

# 手机充电

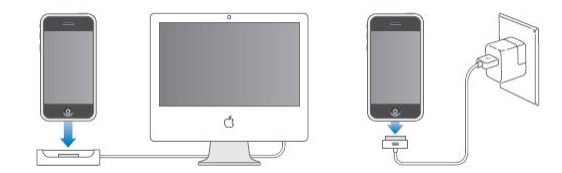

- 方式一: 通过 USB 连接线将 CiPhone 与个人电脑连接,可同时为 CiPhone 充电。
- 方式二:通过充电器/充电宝为 CiPhone 充电。
   在充电状态下,屏幕右上方的电池强度图标表示充电已开始进行。

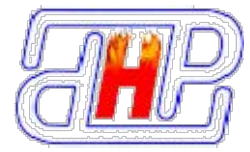

#### **4**

当电量不足时,手机主屏幕显示警告信息,同时电池电量显示为空。电量过低时,手机将自动关机。请勿长时间使电池处于电量不足状态,否则会有损电池质量和寿命。

# 开机

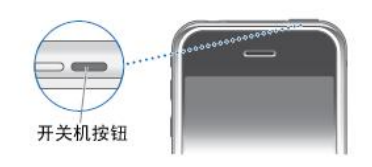

长按开机键开启你的手机(SIM 卡槽旁边银色键),背景灯亮、显示苹果图标即表明开机成功。

# 电话

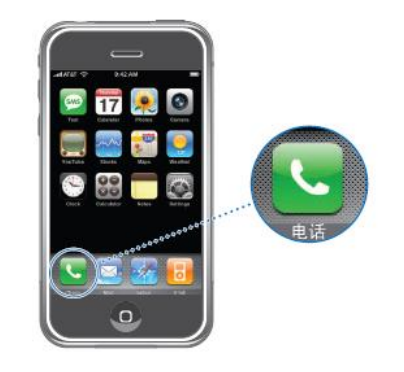

一、拨打电话

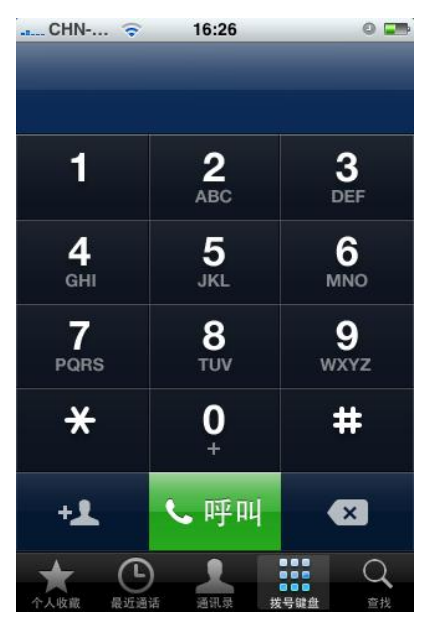

1 直接拨号

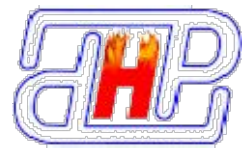

点触"电话"图标进入,选择"键盘"功能,则可以直接在键盘上输入电话号码,再点触"呼 叫"。输入错误需要更正时,请按"☑"图标删除。 2 通讨联系人

点触"通讯录 ——" 图标进入全部联系人列表,在联系人列表中选择你所需之人。进入详情

之后, 点触行动电话号码, 即开始拨号。

3 从通话历史记录

点触"最近通话 <sup>9</sup>"图标进入通话记录,在通话记录列表中选择名字或电话号码进入列表,

即可以选择回复电话、短信或者删除通话等。

4 从个人收藏

点触"通讯录"图标进入"全部联系人",在通讯录列表中点触需要个人收藏的电话号码后 进"详情"界面,按右上角的"星号",图标转成"黄星"后将号码默认为个人收藏。

此时, 点触"个人收藏 🕱"图标进入, 可比较容易找到您的个人所藏, 点击拨打 5 其他方式

也可以从短信等有任何联系人方式的地方直接点击号码拨打。

#### 二、接听来电

数量

当有来电时,显示来电界面,还有联系人信息、特定的铃声或振动。

如果手机电话簿中存有来电号码的相关信息,则显示姓名、指定头像等信息,并根据指定铃 音和当前设置播放音乐或振动;如果对方隐藏号码或网络禁止来电显示,则来电显示为"隐 藏号码"。

点触 [接听] 以接听来电。您可以点触[信息]将以预先设定的快捷信息自动发送并挂断电 话: 您可以点触[拒绝]以挂断电话。一旦接通后,显示通话界面。

如果您不能应答来电, 未接来电的数量就会显示在主桌面电话图标的右上角。

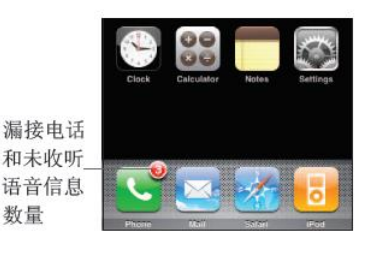

三、正在通话中,您可以操作如下:

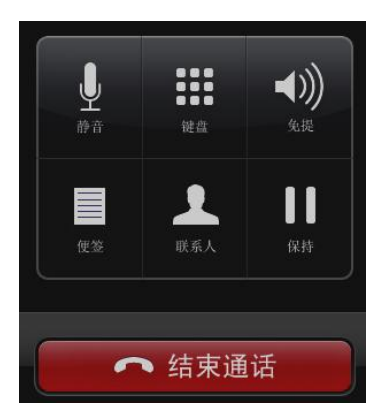

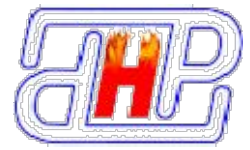

哈尔滨晨怡热管技术有限公司 空间提供 http://china-heatpipe.net

CiPhone C6 说明书

1 点触保持,如果网络支持,您可以把现在的通话保持住

2 点触联系人,可进入联系人列表,查看联系人信息

3 点触录音,将通话过程录制为音频,从文档中的 Recorder 目录中找到相应音频文件回放

4 点触免提,可以通过扬声器收听

5 点触键盘,您可以使用键盘输入自动语音系统所需的信息。点触"键盘" 返回操作界面。

6 点触"静音"。对方听不到您的声音,但您仍能听到对方的声音。再次按下"静音",对方将重 新听到您的声音

7 结束通话 点击"挂断"

• 如果您通过耳机接听,您可以轻按麦克风按钮来接听。

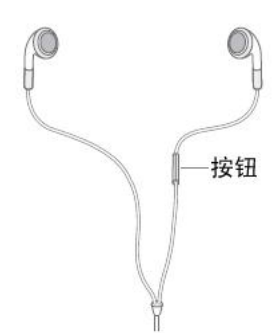

• 如果您不能应答来电, 未接来电的数量就会显示在电话图标的右上角。

8 调整听筒音量

在通话过程中,您可以按上下音量键调节听筒音量。 按[上键]增加音量;按[下键]减少音量。

# 信息

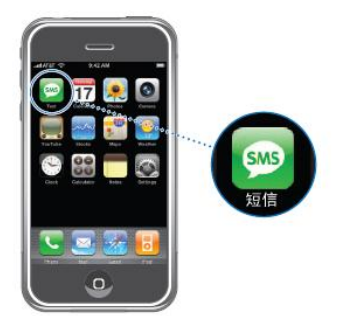

您可以象聊天一样方便的来回复和查看信息,如果有未读信息,在主桌面和锁机桌面显示未 读信息的数量,点触"短信"图标可进入信息。

#### 新建

1 点触右上角"新建",直接输入收件人号码,或点触"+"从联系人列表中选择联系人。

2 编辑所要发送的内容

3 点触"发送"

#### 回复

- 1 在信息列表中, 点触要回复的信息联系人进入
- 2 点触"回复",键入所要回复的内容

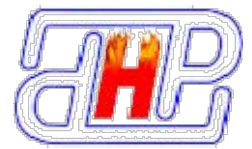

#### 3 点触"发送"

#### 转发

在信息列表中,长点触要转发的信息直到出现选项
 选择"转寄"
 选择联系人,点触"发送"
 删除信息
 选择方式删除
 在信息息列表中,点触"菜单",选择"编辑"

- 2 选择要删除的信息, 弹出删除对话框
- 3 点触"是"确认删除

#### 彩信

#### 需网络支持并设置好彩信

#### 彩信设置

打开"邮件",在"收件箱"下拉菜单中选择"短信/彩信",然后在右上角的"菜单"选项中选择"彩信设置"。这时出来一些选项,选择第三个"彩信配置表",编辑"中国移动",数据连接选择"CM WAP"之后完成。 联通的则需自己新增洗项。

1 选择"邮件",在"收件箱"下拉菜单中选择"短信/彩信"

- 2 选择"菜单"->"新建",直接输入收件人号码,或选择添加收件人从联系人列表中选择
- 3 点触"更多",再点触"插入"
- 4 点触"插入",选择所要的图片、音频或录像,点触"发送"

# 联系人

- 您可以在CiPhone中保存联系人姓名、电话号码和相关的信息,并可以通过SIM管理员功 能将SIM卡以及手机联系人备份到CiPhone的文件夹中或与windows中的联系人进行同 步。
- 您可以直接在CiPhone上查看和添加联系人信息。如果有人打电话给您,Email给您,或 是发送信息给您,您可以将它添加至您的联系人列表。您可以直接在电话上简单地输入 新联系人。
- 选择联系人, 点触 "●新建", 然后输入联系人信息。

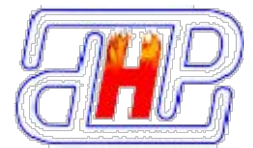

设置功能

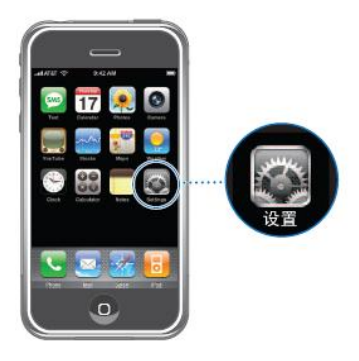

您可以自定义CiPhone的设置,如:设定个性桌面墙纸、日期与时间,还可以设置其他的特定操作。点触主桌面图标的"设置"进入设置。

#### 无线管理器

在无线管理器,可以查看到 Wi-Fi、蓝牙跟电话的状态。 有两种方式可以打开无线管理器:

- 设置->无线管理器
- 点触左上角状态栏营运商的标志进入

#### Wi-Fi

点触一下"Wi-Fi"的图标,可以打开/关闭Wi-Fi功能。打开之后,Wi-Fi会自动搜索可用的网络,选择连接即可。连接之后,状态栏将会出现 ᅙ 图标。

蓝牙

点触一下"蓝牙" 🇚 的图标,可以打开/关闭蓝牙功能。

再点触一下进入蓝牙设置,在设置中,您可以添加新设备,也可以看到已经跟您的CiPhone建立 连接的设备信息。

#### 飞行模式

飞机模式关闭CiPhone的电话功能,以避免干扰飞机和其它电器设备的操作。

进入飞行模式 \*\*之后,您将不能拨打/接听电话,发送/接收信息等。

#### 声音和提醒

声音

1 可为事件(警告、系统事件)、通知(闹钟、提醒)、点击屏幕以及按键选择是否开启声音提 醒

2 设置响铃音量 在CiPhone机身的左侧可调系统音量及铃声音量

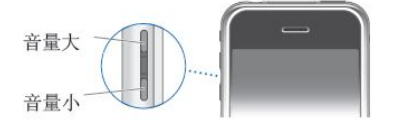

3 开启或关闭震动 点触震动开关

4 开启或关闭静音 点触静音开关,开启静音,将会使CiPhone所有的铃声禁音

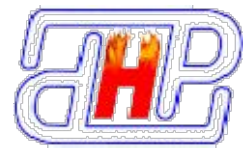

#### 通知

5 设置铃声

可以根据自己的喜好选择为来电、新信息、新电子邮件、新彩信以及提醒设置声音或振动效果。 如果想要新增铃声,则可以将新增铃声摆放到以下途径: Storage Card/My Documents/我的铃声

### 背景灯

屏幕亮度会影响电池续航时间,在CiPhone电源不足的情况下,建议将屏幕调暗以延长时间。 关闭背景灯

可根据自己的喜好选择自动关闭电池电源或外部电源背景灯的时间

# 输入法

当您使用手机时,您可以使用屏幕键盘来输入文本。如,在电话中添加联系人信息,写信息, 创建备忘录等。您可以通过屏幕键盘输入中文、英文、符号和数字。 洗择输入法

1 CiPhone 预设了几种输入法,用户可根据自己的喜好选择其中一种。

2 点触文本输入框,自动弹出键盘。此时输入框变亮并有光标闪动。如添加联系人信息,写信息3 隐藏键盘

当输入文字时,点触标题栏可隐藏键盘,方便查看内容

### 待机壁纸

当解锁CiPhone时,您会看到背景图片,您可以使用CiPhone自带的图片。也可以自定义个性墙纸。

- 1 点触"待机壁纸"图案进入
- 2 选取图片,可以通过左右滑动浏览文件夹下的图片
- 3 点触所选图片的正上方的标志,出现选项,选择"设为墙纸"
- 4 选择纵向壁纸
- 5 按主画面键返回完成

#### 恢复出厂设置

进入设置,选择"恢复出厂设置",按照提示输入"1234"之后确定。 一旦确定之后,所有的手机设置都将被重置,存储在CiPhone储存卡的数据,如媒体文件等将不 会改变

#### 系统切换

从 CiPhone 系统转换 Windows Mobile 系统:在 CiPhone 界面选择"设置"->"系统切换",则可以转换成 Windows Mobile6.1 的界面。此时,系统将会自动重启。

从 Windows Mobile 系统转换 CiPhone 系统:开始->程序->Apple,则可以转换成 CiPhone 的界面。此时,系统将会自动重启。

# 调频播放器/FM电台

在收听调频播放器之前,请将耳机插进CiPhone。 1 CiPhone已经预设了一些电台地址,大家可以选择这些电台,也可以自己搜索。 2 在插上耳机的同时,大家也可以选择将声音外扩。只要点触一下耳机图标转为外放图标即可。

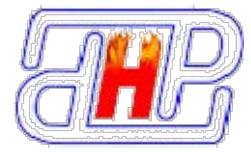

当要转为耳机收听时,只要再点触一下外放图标,使之转为耳机图标即可。

3 可以将心爱的节目录制下来。点触Stereo下方的小红点开始录制。 储存的途径可以自己选择。系统自认的储存途径是:主内存\My Documents\FMRecord\

# 音乐播放

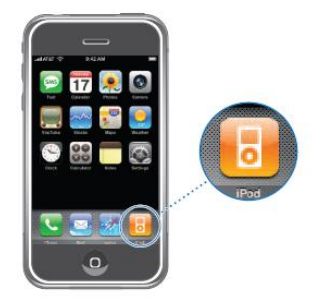

支持多种音乐格式播放,点触主桌面"iPod"图标进入音乐播放。

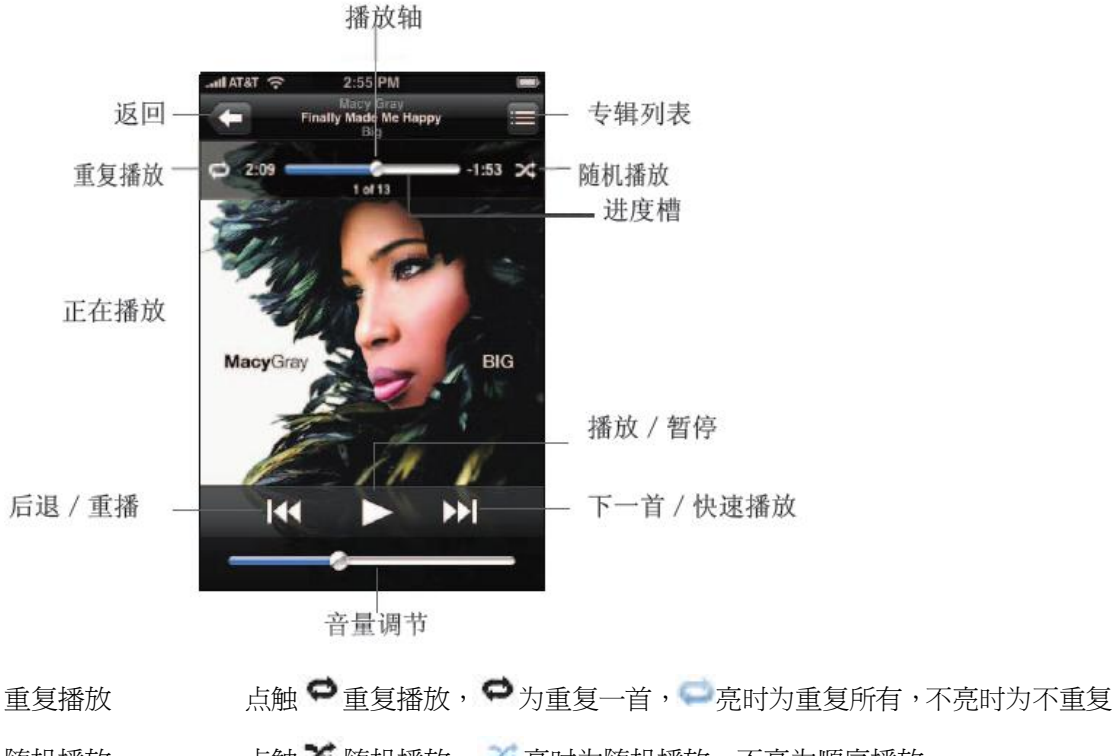

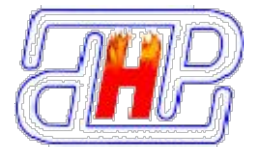

# 视频

可播放电视节目,影片,MTV和其它视频,点触"我的电影库 图标进入视频播放。

# 照片

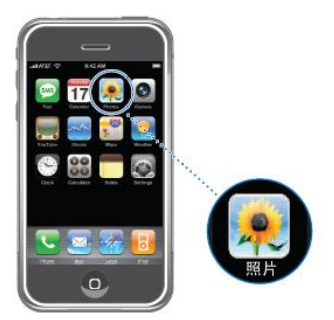

CiPhone为您提供方便的浏览图片。从主桌面点触"照片"或者在次页点击"我的多媒体"

图标进入浏览图片。

# 浏览图片

图片中包括相机照片、图片册和其它自定义文件夹。

1 点触所要浏览的文件夹

2 在图片缩略图列表中点触所要观看的图片,以全屏观看图片

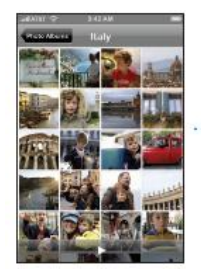

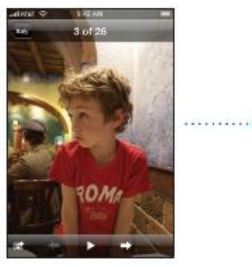

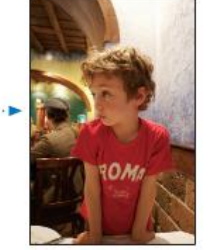

3 向左或向右快速滑动,可查看下一张或上一张照片⇒或←。

4 横向显示照片

侧向90度旋转CiPhone ,照片自动改变方向,如果变为横向格式,则会放大适合屏幕大小。

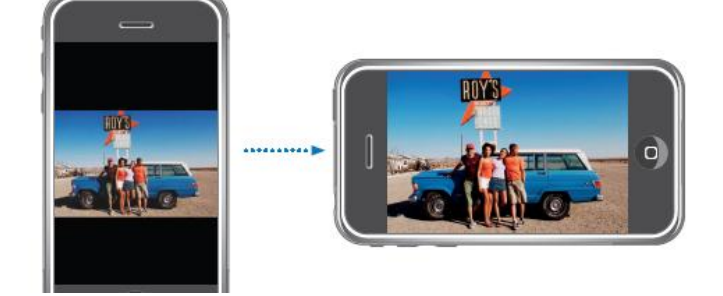

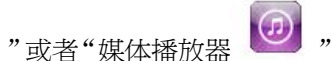

-

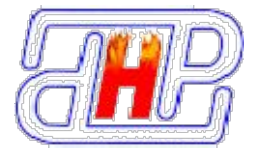

5 扩大照片

单击放大,再次双击可缩回原本大小。

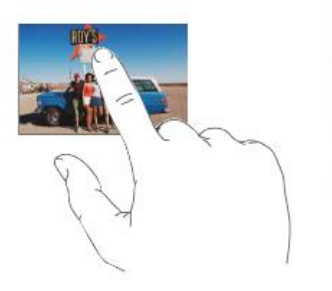

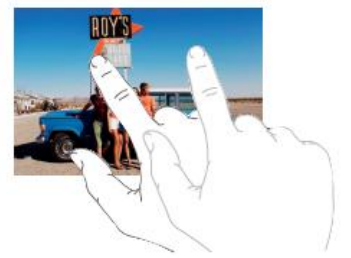

#### 幻灯片播放

以幻灯片模式浏览图片 点触要浏览的图片文件夹,再点触•播放。

# 电子书

支持TXT文本文件,点触"熊猫看书" 浏览、编辑与书签

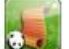

▶ 图标进入,安装软件之后可以进行电子书阅读。

1 在列表, 点触所要浏览的电子书

2 上下滑动可滚动电子书内容,点触屏幕中间位置可全屏阅读,点触屏幕上方或下方,可上翻或下翻一屏。再点触屏幕中间,可退出全屏阅读。

3 退出全屏时,可以选择"设置",设置浏览字体大小;也可以选择"滚屏"、制作"书签"等。 打开

电子书自动读取CiPhone EBOOK文件夹下的文件列表,如果电子书文件存放在其他目录则需要通过"打开"指定文件目录下的电子书来浏览。

1 在列表中点触"打开"

2 指定电子书文件存放的目录,点触电子书文件

3 浏览打开的电子书

# 备忘录

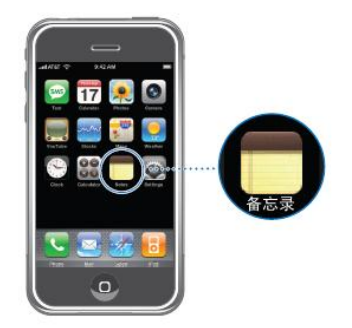

备忘录用于随意的记事备忘,点触主桌面"备忘录"图标进入,您可以在备忘录列表中看到每条记事备忘的前部分内容,点触某条记事备忘可查看详细内容。

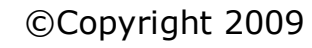

星期: 可选择所需的星期数

- 时间: 设定闹钟提醒时间
- 3 设定闹钟
- 2 点触"编辑"
- 1 点触"时钟",再点触"闹钟"

您可以设定多个闹铃提醒。

二、闹钟 添加

在世界时间,点触"清除"图标,可清除所设置的世界时钟

移除

在列表中如果显示四个以上的时钟,则需要上下滚动屏幕来查看所有的时钟。

杳看

如果您找不到某个城市,可以查找与该城市位于同一时区的主要城市名称。

3 点触添加

2 上下移动选择城市

1 在世界时间, 点触

您可以添加多个时钟来查看世界各地主要城市的时间

一、世界时间 添加

点触主桌面"时钟"图标可快速进入时钟功能,包括世界时间、闹钟、计时器和秒表。

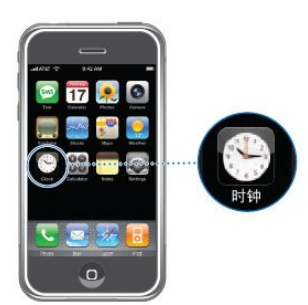

时钟

# 新建记事 1 在列表, 点触 新建

- 2 点触空位,输入需记录的内容
- 3 点触"完成"

# 修改记事内容

- 1 在列表中点触所要修改的记事
- 2 点触记事内容任意一处,当出现输入光标时,可以移动光标删除或增加文字

哈尔滨晨怡热管技术有限公司 空间提供 http://china-heatpipe.net

CiPhone C6 说明书

3 点触"完成"

删除记事内容

- 1 在列表中点触所要删除的记事

- 2 点触记事内容下方的垃圾桶图标 3 弹出删除对话框, 点触"删除备忘录"

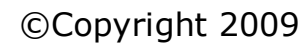

讲入

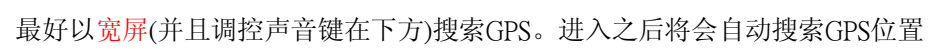

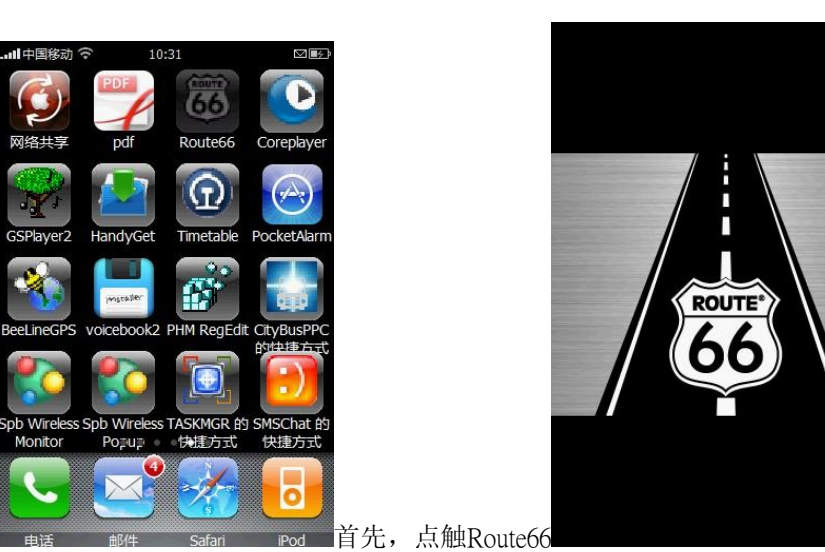

2 点触"开始"启动计时器。在启动之后您还可以点触"结束"来停止计时

3 如果设定了铃声提醒,CiPhone会在倒计时完成时播放所选音乐。

# Route66/GPS 导航

四、计时器 按预设的时间倒计时,还可选择铃声提醒 使用计时器 1 点触"计时器"图标,在小时和分钟选择好计时时间

4 点触"重设"将秒表归零

4 按主画面键一下保存设置

4 按主画面键一下保存设置

2 点触所要编辑的闹钟 3 修改闹钟相关设置

1 点触"时钟",再点触"闹钟"

1 点触"时钟",再点触"闹钟"

修改闹钟设置

删除闹钟

三、秒表 使用秒表计时

- 1 点触"秒表"图案,点触"开始"来启动秒表
- 2 记录某个时间点, 在秒表进行时, 点触"记录"

2 点触列表中所要移除的闹钟的ON/OFF标志;或将闹钟前面的勾去掉

说明: 为闹铃添加描述文字, 会在闹响时显示事件内容 铃声: 选取闹钟响起时播放的声音、指示灯闪烁和振动

哈尔滨晨怡热管技术有限公司 空间提供 http://china-heatpipe.net

CiPhone C6 说明书

- 3 点触"暂停"以暂停秒表,然后轻按"开始"以继续

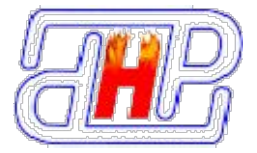

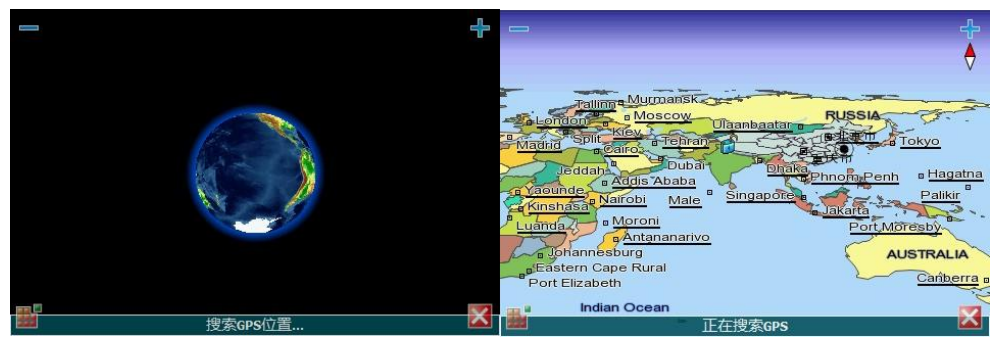

点击左下角的图标出来选项栏,右下角的图标退出程序。选项栏具体内容见下图。点触左三角返回。从检视进入查看当前位置的具体信息!

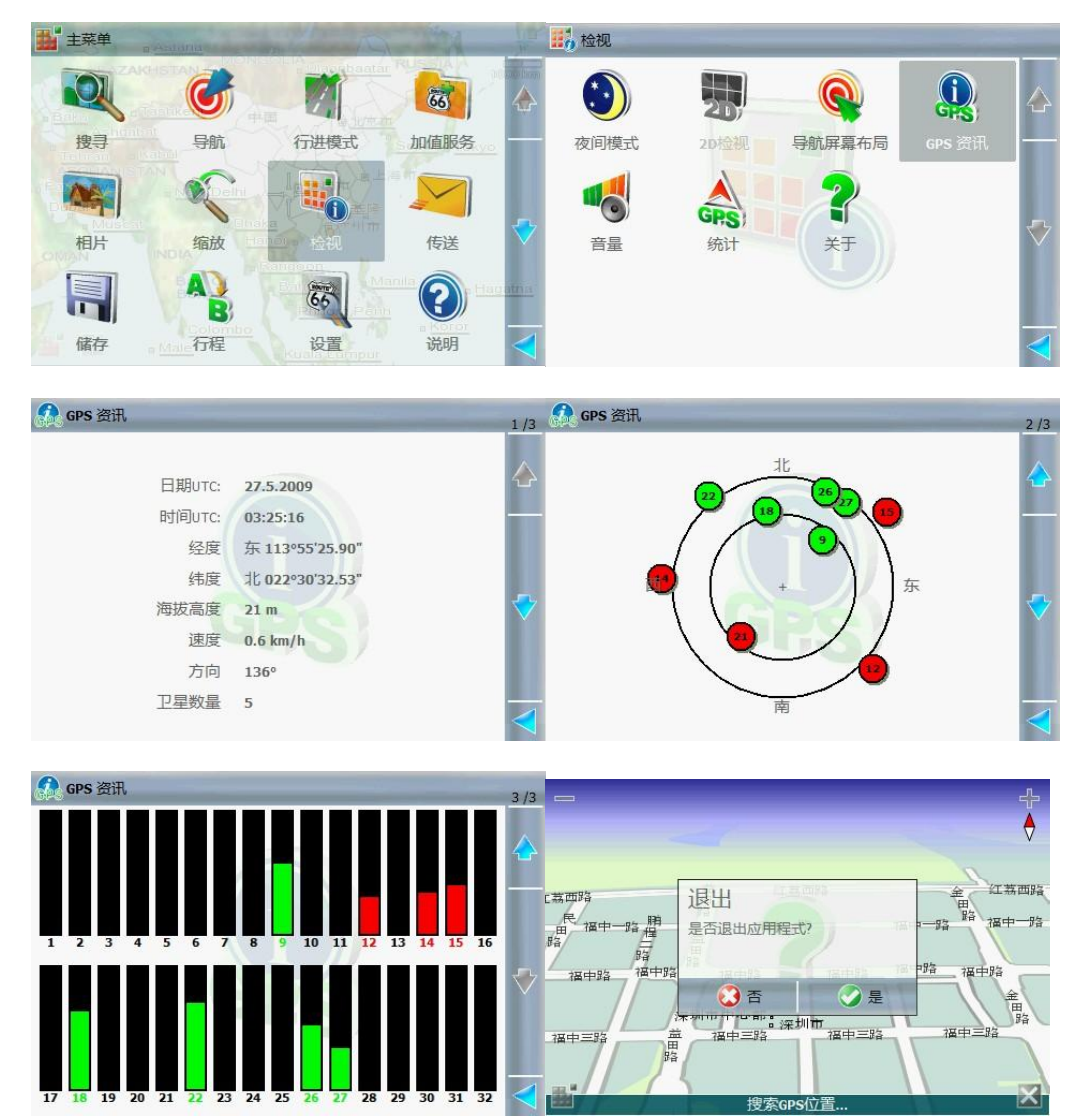

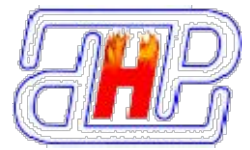

# 安装第三方软件

### 连接电脑方式:

CiPhone"设置",选择"由 USB 连接到 PC",有两种方式可连接电脑。

第一种方式,选择"磁盘驱动器"方式。用USB线连接电脑后,会在我的电脑中显示"可移动磁盘",您可对它进行各作操作,如:文件拷贝、剪切和删除等。在U盘模式下操作CiPhone,有些应用将无法使用。要继续使用需断开与电脑的连接。

第二种方式,选择"ActiveSync"方式。则需要先在电脑安装 Active Sync(如果电脑没有安装此软件,则 CiPhone 不能充电跟连接电脑)连接电脑后,通过 ActiveSync 工具可与电脑中的联系人进行同步。

Active Sync 可以在下面链接免费下载:

http://www.microsoft.com/downloads/details.aspx?FamilyID=9E641C34-6F7F-404D-A04B-DC09F814 1141&displaylang=zh-cn

#### 安装软件:

CiPhone 为一款智能手机,用户可依据自己的喜好在内存卡空间有限的情况下安装一些软件,具体的操作如下:

(1) CAB 软件:连接电脑后,将软件复制进 storage card 的 Program Files->在第二页双击"档案管理"->进入 storage card 的 Program Files,找出刚刚放进去的 cab 软件,双击安装(安装的时候可以选择安装在手机的内存卡或者外置卡,一般建议安装在外置卡中,以免内存不足)提示安装成功之后,将会在最后一页看到软件的图标,双击使用即可。

(2) EXE 软件:连接电脑,将软件复制放进 storage card 的 Program Files->双击进入"档案管理",进入 storage card 的 Program Files,找出刚刚放进去的 exe 文件->复制之后,粘贴到:"我的设备" \Windows\开始\程序,选择菜单->编辑->粘贴快捷方式。完成之后,同样将会在最后一页看到软件的图标,双击使用即可。

#### 删除安装软件:

如果安装之后出现问题,请删除安装的软件。

(1) CAB 文件:设置->删除程序->选择你要删除的软件,点击"确定",则可以删除不需要的软件

(2) EXE 文件:在我的设备\Windows\开始\程序中,找到软件,选择菜单->编辑->删除。

# "主画面"按钮功能

- 按住"主画面"键3秒,将会出现CiPhone任务管理器
- 按住"主画面"键 10 秒, CiPhone 将会关机

# 强制性重置

当需要将 CiPhone 强制性重置的时候,请同时按住音量调节的上下键,然后按重启键。

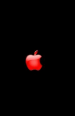

这样,CiPhone 将会恢复到出厂设置。

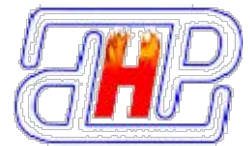

产品消息

更新产品消息及详情请登录公司网站:

www.cifans.com

哈尔滨晨怡热管技术有限公司介绍

哈尔滨晨怡热管技术公司拥有 20 余年从事军工专业的研究人员,拥有先进的科研设 备,对热管专业从理论到实践的专业知识,并致力于将当今世界最高效的传热技术---热管 技术应用于供热采暖领域。在暖通产品研制方面主要针对热管节能散热器、热管节能电暖器、 热管节能采暖系统、常温热管、异型热管、低温热棒等,满足中国不同地区不同客户的各种 节能、利废、采暖、散热要求。同时推广应用,高效可靠,全面替代水冷、风冷实体散热器, 并有效地解决了隔爆与密封散热的难题。广泛应用于国内外的航空、航天、军工、石油、化 工、冶金、机械、电子、电力、煤炭、铁路、汽车、通讯、计算机、纺织等领域,研制制造 热管式空预器、热管式省煤器、热管式余热锅炉、低温热棒、空调热管、太阳能热管、计算 机热管、工业热管配套等。

哈尔滨晨怡热管技术公司拥有成熟的产业化生产技术,热管及热管产品获得多项国家 专利并拥有自主知识产权,专利获得"国家科技发明奖"和"国家科技进步奖",希望社会各 界有识之士参与投资合作。

哈尔滨晨怡热管技术公司以"专注热管技术、实现节能暖通"为使命,努力实践"真情 科技、传递温暖"的经营理念,坚持依靠人才和科研办企业,走可持续发展的道路,通过艰 苦不懈的努力,努力成为节能领域里科技型企业的成功典范。

生产热管及热管产品、环保节能设备、电脑散热器、太阳能、制冷设备的研究、开发、生产、销售。并提供相关的技术咨询、技术服务、技术转让

晨怡热管定制各种电脑、电子元器件用烧结、钩槽、丝网热管。制造

热管空调用铝制、铜制低温热管。提供各种碳钢、不锈钢等余热回收

设备热管,并为用户设计整套产品,提供解决方案,小量试验样品。

晨怡热管这个超导传热设备领域家喻户晓的名字, 已经超出产品品牌的含义, 不仅指晨怡 热管超导传热设备, 同时已成为一种专用语, 一个质量标准, 一种信誉担保, 一个严肃的 承诺。

一个精益求精,不断创新的境界。无论何时何地,只要人们想到采用超导传热设备,他们就 可以信赖晨怡热管。晨怡热管这个名字代表着革新与责任,人品与良心。

Dawn Happy Heat Pipe this widely known Heat superconducting field name, the importalrea dy exceeding the product brand, not only referring to Dawn Happy Heat Pipe Heat superconducting equipment, already become one kind of special use language, a quality level, one kind of credit assurance, a solemnpromise. A constantly perfect self's

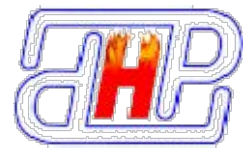

skill, unceasingly innovative realm. No matter when and where, adopt Heat superconducting equipment so long as people thinks of, they can trust Dawn Happy Heat Pipe right away. This name is representing. Dawn Happy Heat Pipe being improved with responsibility, moral quality andconscience.

### 欢迎广大用户来函来电咨询:

哈尔滨晨怡热管技术公司 地址:哈尔滨市南岗区南通大街 256 号 邮编: 150001 电话: 0451-82589558 82589508 82589538 传真: 0451-82552085 联系人:娄晓洲 手机: 13704813968 电子信箱:

heatpipe@yahoo.cn heatpipe@live.cn

公司主页:

http://china-heatpipe.net http://www.heatpipe.net.cn/ http://
rg.nx8.net/